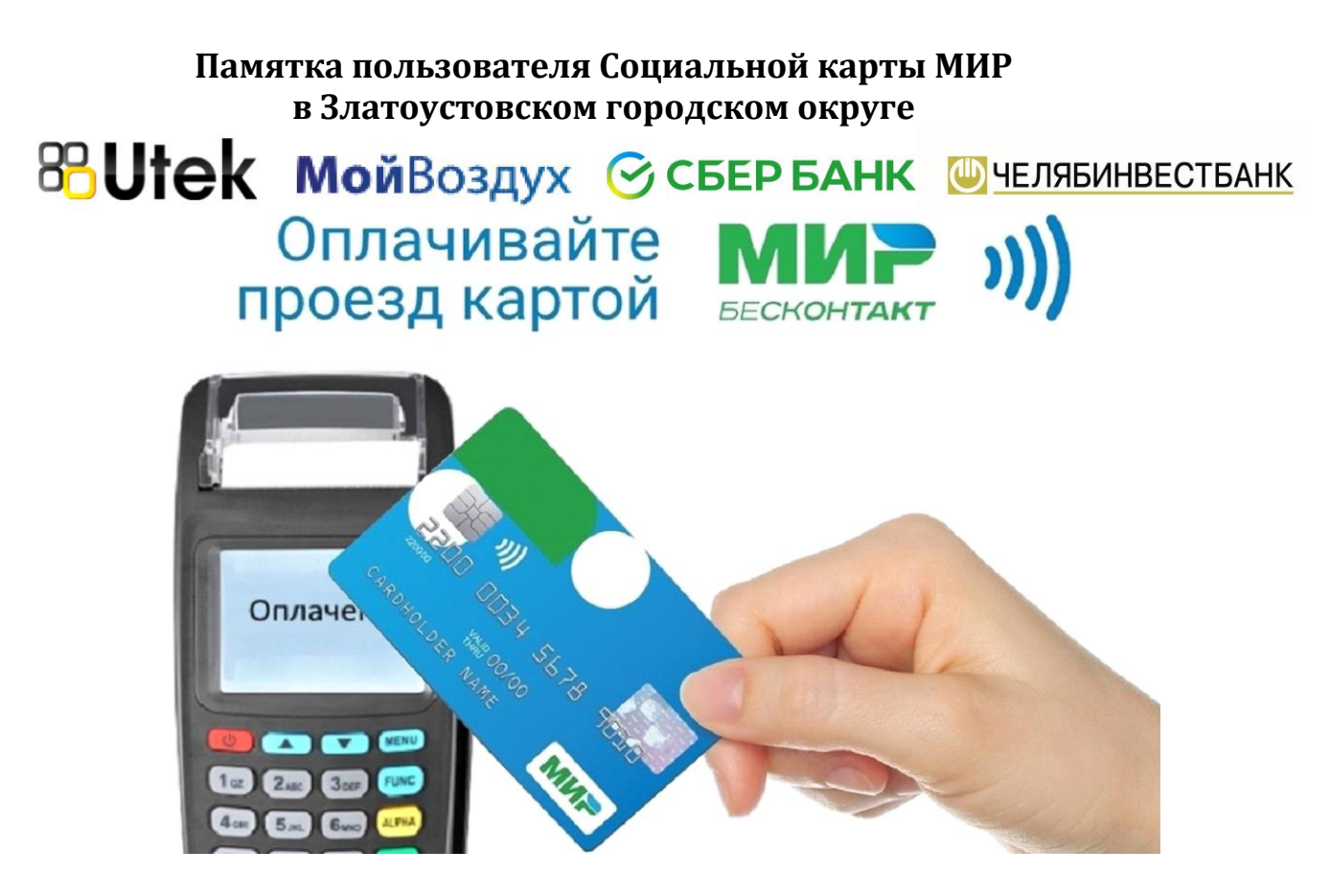

Владельцы банковских карт МИР с поддержкой бесконтактной оплаты (на карте значок<sup>))</sup>) имеют возможность зарегистрировать свою карту для реализации права льготного проезда.

Для этого не требуется оформление специальной Социальной карты. Использование карт МИР для реализации льгот регламентировано Федеральным законом 161-ФЗ «О национальной платежной системе».

Для получения карты гражданин-льготник обращается в офис Банка-эмитента.

Возможно использование карт МИР любого банка.

Для получения льготы, при оплате проезда с помощью банковских карт, данные о льготнике должны быть зарегистрированы. Регистрация может выполняться непосредственно при личном посещении гражданином Управления социальной защиты населения или Многофункционального центра Златоустовского городского округа.

Преимуществом использования Социальной банковской карты МИР является возможность удаленного приобретения льготного проездного и отсутствие необходимости пополнения отдельного транспортного кошелька с записью на карту в кассе.

С использованием обычной банковской карты МИР с поддержкой бесконтактной оплаты Вы можете приобретать льготный проездной

непосредственно с банковского счета пользователя карты или приобретать льготный проездной через кассу системы Город.

Если Ваша банковская карта МИР не содержит фотографии, кондуктор или контролер имеют право попросить удостоверение личности льготника.

Информация о привязанных льготах, поездках и пополнениях доступна по номеру карты в личном кабинете на сайте trcard.ru или в мобильном приложении Автоматизированной системы оплаты проезда.

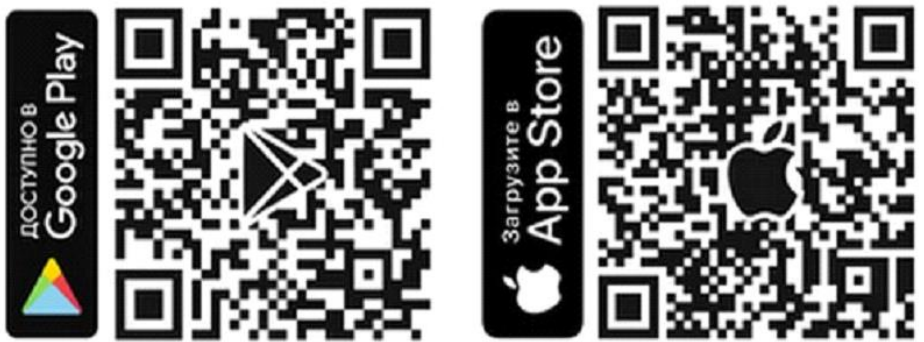

## Льготный проездной Вы можете приобрести в Сбербанк Онлайн

1) В личном кабинете перейдите в раздел «Платежи»:

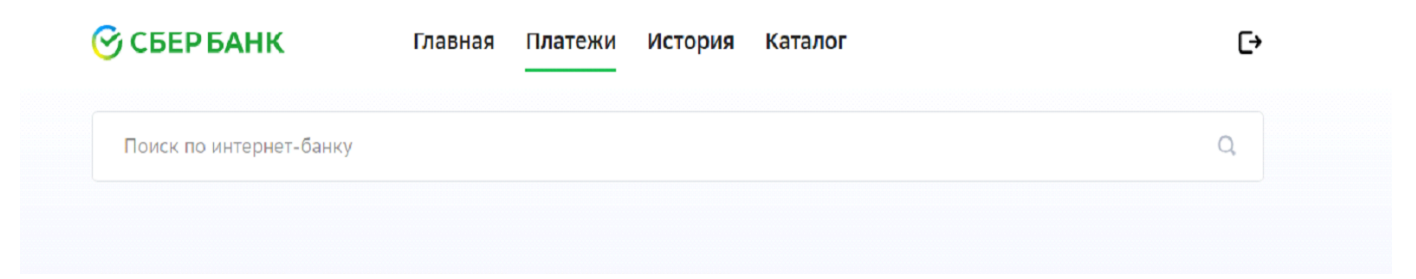

 Найдите услугу «Транспортная карта МойВоздух». Для этого в строке поиска напишите «МОЙ ВОЗДУХ» или «воздух» или «Транспортная карта» (регистр, порядок слов, слитно или раздельно не имеет значения);

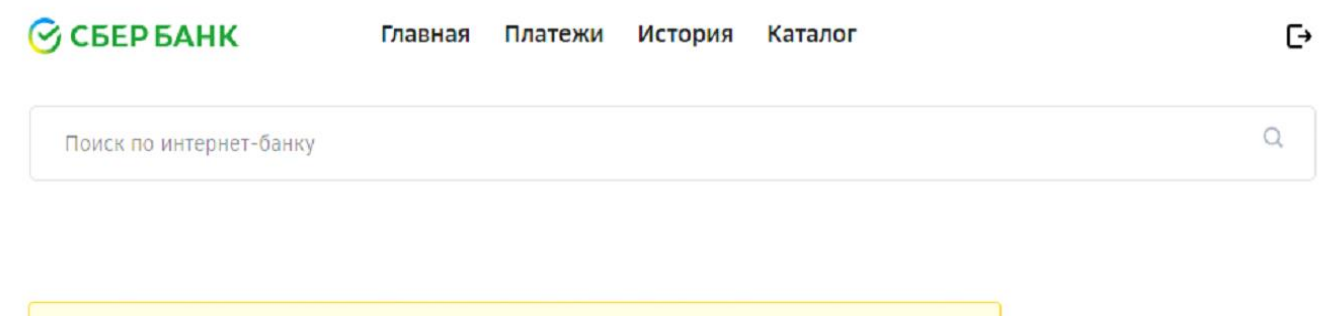

#### Оплата: Транспортная карта МойВоздух

Уважаемый клиент, операция возможна только с банковской карты.

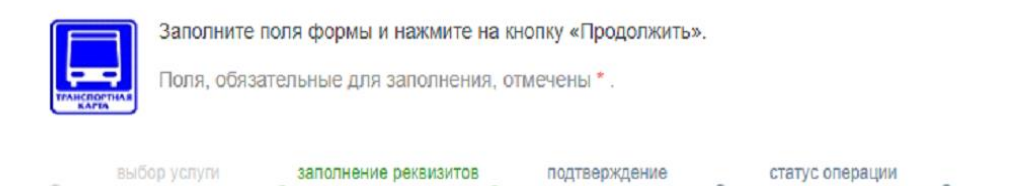

#### Услуги

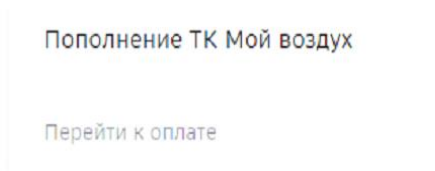

← Назад к выбору услуг

## 3) Введите номер карты МИР, расположенный на лицевой стороне карты;

| СБЕРБАНК                   | Главная             | Платежи                    | История     | Каталог         | Đ |
|----------------------------|---------------------|----------------------------|-------------|-----------------|---|
| Поиск по интернет-банку    |                     |                            |             |                 | Q |
|                            |                     |                            |             |                 |   |
| Уважаемый клиент, операция | возможна только (   | с банковской ка            | арты.       |                 |   |
|                            |                     |                            |             |                 |   |
| Оплата: Трансп             | ортная кар          | та Мой <mark>В</mark> о    | оздух       |                 |   |
| Заполните пол              | я формы и нажмит    | е на кнопку «П             | родолжить». |                 |   |
| Поля, обязател             | вные для заполне    | ния, отмечены              | *.          |                 |   |
| выбор услуги               | заполнение реквизит | ов подтве                  | ерждение    | статус операции |   |
|                            |                     |                            |             |                 |   |
| Получатель:                | Транспортная ка     | арта Мой <mark>Возд</mark> | ух          |                 |   |
| Услуга*:                   | Пополнение ТК       | Мой воздух                 |             |                 |   |
| Оплата с*:                 | 0706 [Visa C        | lassic] 727,97             | руб.        |                 |   |
| Номер карты*:              | 22022015327470      | 009                        |             |                 |   |
|                            |                     |                            |             |                 |   |
|                            |                     | Отмен                      | Пр          | одолжить        |   |
| ← Назад к выбору услуг     |                     |                            |             |                 |   |

# 4) Проверьте наличие льготы, выберите абонемент, нажмите "продолжить" и "оплатить"

| 🕝 СБЕР БАНК             | Главная  | Платежи | История | Каталог | [ <del>)</del> |
|-------------------------|----------|---------|---------|---------|----------------|
| Поиск по интернет-банку |          |         |         |         | Q              |
| Транспортная кар        | та МойВс | эздух   |         |         |                |

| Заполните пол      | я формы и нажмите на кнопку «Продолжить».<br>тьные для заполнения, отмечены * . |
|--------------------|---------------------------------------------------------------------------------|
| выбор услуги       | заполнение реквизитов подтверждение статус операции                             |
| Показать все рекви | зиты                                                                            |
|                    | $\checkmark$                                                                    |
| Списать со счета:* | •••• 0706 [Visa Classic] 727,97 руб.                                            |
| Номер карты:*      | 2202201532747009                                                                |
| Купить::*          | 708. АВТОБУС НА МЕСЯЦ                                                           |
| На карте:          | 0.00                                                                            |
| Сумма к оплате:    | 250.00                                                                          |
| Информация:        | действует с 01-06-2021 по 30-06-2021 включительно                               |
|                    |                                                                                 |
|                    | Отменить                                                                        |

<mark>← Наза</mark>д

### Льготный проездной Вы можете приобрести на сайте gorod74.ru

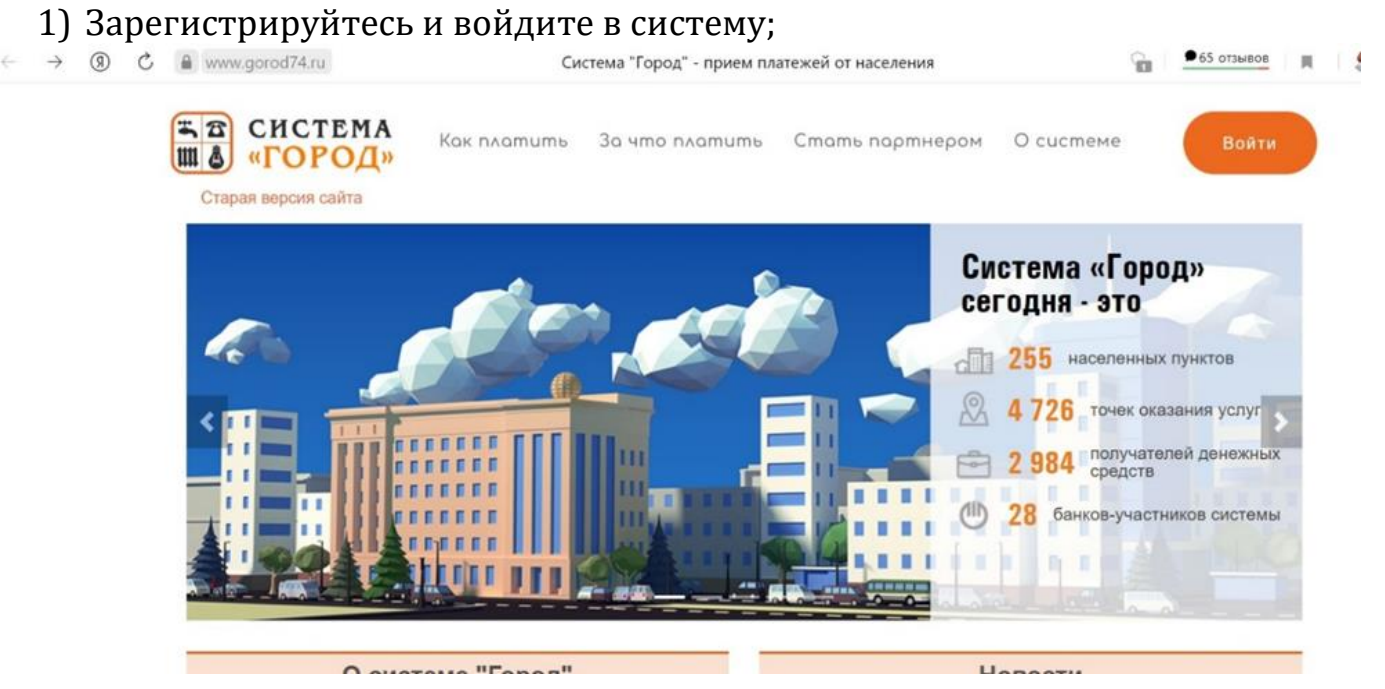

2) Найти услугу "СОЦИАЛЬНАЯ ТРАНСПОРТНАЯ КАРТА МИР (Г.ЗЛАТОУСТ). Организация: МУП «АВТОХОЗЯЙСТВО АДМИНИСТРАЦИИ ЗГО», Г.ЗЛАТОУСТ ИНН: 7404032480";

| ÷  | (a)               | vpayne | w.chelinvest.ru                                                                   | Поиск услуг                                                     |   | H   🤧 😤 🏷 |
|----|-------------------|--------|-----------------------------------------------------------------------------------|-----------------------------------------------------------------|---|-----------|
| 10 | )                 | I      | Тоиск услуг                                                                       |                                                                 |   | 280.00 P  |
| 1  | Мой профиль       | ~      | 💡 По адресу 👘 По коду ГИС ЖНХ 🔖                                                   | По услуге 🖋 Быстрая оплата по л/с                               |   |           |
| 4= | Мой список услуг  | ~      | Тип услуги<br>ВСЕ                                                                 | Услуга / организация / ИНН <ul> <li>Социальная карта</li> </ul> | × | Q Поиск   |
| ě  | Популярные услуги |        | Услуга 🗘                                                                          |                                                                 |   |           |
| := | Все услуги        | ^      | СОЦИАЛЬНАЯ ТРАНСПОРТНАЯ КАРТА МИР (Г.<br>Организация: МУП "АВТОХОЗЯЙСТВО АДМИНИС  | ЗЛАТОУСТ)<br>ГРАЦИИ 3ГО" Г. ЗЛАТОУСТ ИНН: 7404032480            |   | 🐂 Создать |
| Q  | Поиск услуг       |        | СОЦИАЛЬНАЯ ТРАНСПОРТНАЯ КАРТА МИР, ТР<br>Организация: ООО НКО "РАСЧЕТНЫЕ РЕШЕНИЯ" | АНСП. КАРТА МОЙ ВОЗДУХ (Г.МИАСС)<br>ИНН: 7750005860             |   | 🐂 Создать |
| p  | Оплата госуслуг   |        |                                                                                   |                                                                 |   |           |
|    | 0                 |        |                                                                                   |                                                                 |   |           |

## 3) Выберите "Социальная транспортная карта МИР";

| $\leftarrow$   | ( ) ( ) ( )         | vpayn | ew.chelinvest.ru                     | Поиск услуг                                                        | 🖓 📃 🗲 62 отзыва 🔲 🗮 🤧 🥵 🎾 🚽 |
|----------------|---------------------|-------|--------------------------------------|--------------------------------------------------------------------|-----------------------------|
| 1, 11<br>11 \$ | )                   |       | Поиск услуг                          |                                                                    | 280.00 P 🛒                  |
| <b>1</b>       | Мой профиль         | ~     | 😡 По адресу 🟠 По коду ГИС ЖКХ        | По услуге  Быстрая оплата по л/с                                   |                             |
| <u>*</u> =     | Мой список услуг    | ~     | Тип услуги<br>ВСЕ                    | Услуга / организация / ИНН <ul> <li>Социальная карта</li> </ul>    | х Q Поиск                   |
| )<br>R         | Популярные услуги   |       |                                      |                                                                    |                             |
| ≣              | Все услуги          | ^     | Организация: МУП "АВТОХОЗЯЙСТВО АДМ  | Поиск начислений по услуге 🛛 🕹                                     | Создать                     |
| ٩              | Поиск услуг         |       | Организация: ООО НКО "РАСЧЕТНЫЕ РЕШЕ | Вид карты                                                          | Т Создать                   |
| p              | Оплата госуслуг     |       |                                      | ~ ~ ~ ~ ~ ~ ~ ~ ~ ~ ~ ~ ~ ~ ~ ~ ~ ~ ~                              |                             |
|                | Оплата сотовой связ | и     |                                      | Транспортная карта Мой воздух<br>Социальная транспортная карта Мир |                             |

## 4) Укажите нужный абонемент

| ÷         | (9) C 🔒 ivpayr       | new.chelinvest.ru                   | Поиск услуг                                    |          | 🙂 💆 🕺 🎘    |  |  |
|-----------|----------------------|-------------------------------------|------------------------------------------------|----------|------------|--|--|
| 1,11      | )                    | Поиск услуг                         |                                                |          | 280.00 P 🛒 |  |  |
| 2         | Мой профиль 🗸 🗸      | 😡 По адресу 👘 По коду ГИС ЖЮХ       | Поиск начислений по услуге<br>Вид карты        | ×        |            |  |  |
| <b>.</b>  | Мой список услуг 🛛 🗸 | Тип услуги<br>BCE                   | Социальная транспортная карта Ми               | • •      | х Q Поиск  |  |  |
| <u>کې</u> | Популярные услуги    | Услуга ≑                            | (2**234463                                     |          |            |  |  |
| :=        | Все услуги           | Организация: МУП "АВТОХОЗЯЙСТВО АДІ | Тип карты                                      |          | 📜 Создать  |  |  |
| ۹         | Поиск услуг          | Организация: ООО НКО "РАСЧЕТНЫЕ РЕЦ | Платежные карты Мир<br>Шифрованный номер карты |          | Те Создать |  |  |
| þ         | Оплата госуслуг      |                                     | (*                                             |          |            |  |  |
|           | Оплата сотовой связи |                                     | Сменить карту                                  |          |            |  |  |
|           |                      |                                     | • Отмена                                       | 🛹 Далее  |            |  |  |
|           |                      |                                     | ТРАМВАЙ НА МЕСЯЦ<br>л/с 2**234463-713          | 250.00 P |            |  |  |
|           |                      |                                     | АВТОБУС НА МЕСЯЦ<br>л/с 2**234463-742          | 250.00 P |            |  |  |
|           | Обратная связь       |                                     | ТМ И АТ НА МЕСЯЦ<br>л/с 2**234463-747          | 450.00 P |            |  |  |
| Э         | Старая версия сайта  |                                     | 20 ПОЕЗДОК НА МЕСЯЦ<br>л/с 2**234463-748       | 200.00 ₽ |            |  |  |
|           |                      |                                     |                                                |          |            |  |  |

|            | $\sim$ $\sim$ |                                          |              |              |
|------------|---------------|------------------------------------------|--------------|--------------|
| 51         |               | ποηόροπ μ                                | ΠΛΠΤΡΔΝΠΙΙΤΔ | CX7N/ N/X7   |
| <b>J</b> I | UUSHANIC      | $\Pi \subset U \subset D \cup \square H$ | ΠΟΔΙΔΕΟΔΗΙΕ  | $\mathbf{U}$ |
| - )        |               |                                          |              |              |

| ÷          | (9) C 🗎 ivpa         | ynew.chelinve: | Поиск услуг                                                                                              |                   | 62 отзыва | H 😽 😽 1/2 |
|------------|----------------------|----------------|----------------------------------------------------------------------------------------------------|-------------------|-----------|-----------|
| 10         |                      | Поиск усл      | Research to versus COLINA RHAR TRANCTORTHAR KAPTA MKP TRANCTI KAPTA MOR RORTVY (CMMACC)                  | ×                 |           | 280.00 P  |
| 1          | Мой профиль          | , 9            | repaired to forthe contraction manager manager to an any transmission of the month output of the manager |                   |           |           |
| <b>A</b> = | Мой список услуг     | BCE            | 100469 xapra<br>(2**234463                                                                               |                   | ×         | Q. Лоиск  |
| ()<br>X    | Популарные услуги    |                | Стоимость транспортной услуги (250.00)                                                                   |                   |           |           |
| =          | Все услуги           | . 0            | Планируемая дата начала                                                                                  |                   |           | 🐂 Создать |
| Q          | Понск услуг          | 0              | 2021-05-01700:00:00-05:00                                                                                |                   |           | 🐂 Создать |
| p          | Оплата госуслуг      |                | (2021-07-01700-06-06-05-00                                                                               |                   |           |           |
|            | Оплата сотовой связи | 2              | Услуга<br>(ТРАМВАЙ НА МЕСЯЦ                                                                              |                   |           |           |
|            |                      |                | Проездной действует<br>(1 месяц                                                                          |                   |           |           |
|            | 05                   |                | Сумма:                                                                                                   |                   |           |           |
|            | Constitute Carat     |                |                                                                                                    | 350 OD P 1        |           |           |
| Э          | Старая версия сайта  | -              | Х Закрыть                                                                                                | / Саздять перевод |           |           |
|            | Выход                |                |                                                                                                    |                   |           |           |

6) Перейдите в корзину и ознакомьтесь с условиями осуществления перевода;

| 4           |                      | payne | w.chelinvest.ru                                                            | Поиск усл                                         | nyr                                            | 🖓 🔎 62 отзыва 🗮 🛛 🤗 | 🤹 🕫       |
|-------------|----------------------|-------|----------------------------------------------------------------------------|---------------------------------------------------|------------------------------------------------|---------------------|-----------|
| 10          |                      | i     | Поиск услуг                                                                |                                                   |                                                |                     | 30.00 P   |
| 2           | Мой профиль          | ~     | По адресу По ноду ГИС ИОХ                                                  | По услуге 🖋 Быстрая о                             | nnere no n/c                                   |                     |           |
| <b>A</b> 77 | Мой список услуг     | ~     | Тип услуги<br>(ВСЕ                                                         | ~)                                                | Услуга / организация / ИНН<br>социальная нарта | x) (Q. n            | жк        |
| ۱.<br>۲     | Популярные услуги    |       | Ycnyra 🗧                                                                   | Корзина (1)                                       | ×                                              |                     |           |
| :=          | Все услуги           | ~     | СОЦИАЛЬНАЯ ТРАНСПОРТНАЯ КАРТА МИ<br>Организации: МУП "АБТОХОЗЯЙСТВО АДМИ   | В Очистить                                        | 1                                              |                     | 🗎 Создать |
| a           | Поиск услуг          |       | СОЦИАЛЬНАЯ ТРАНСПОРТНАЯ КАРТА МИ<br>Организация: ООО НКО "РАСЧЕТНЫЕ РЕШЕН: | <ul> <li>госуслуги</li> </ul>                     | 30.00 P                                        |                     | 📜 Создать |
| p           | Оплата госуслуг      |       |                                                                            | СОЦИАЛЬНАЯ ТРАНСПОРТНИ<br>ТРАНСП. КАРТА МОЙ ВОЗДУ | АЯ КАРТА МИР,<br>Х (Г.МИАСС)                   |                     |           |
|             | Оплата сотовой связи |       |                                                                            | Х Удалить                                         | 30.00 P                                        |                     |           |
|             |                      |       |                                                                            | Всего к оплате                                    |                                                |                     |           |
|             |                      |       |                                                                            | 30.00 1                                           | Оплатить                                       |                     |           |
|             |                      |       |                                                                            |                                                   |                                                |                     |           |
|             | Обратная связь       |       |                                                                            |                                                   |                                                |                     |           |
| Э           | Старая версия сайта  |       |                                                                            |                                                   |                                                |                     |           |

### Льготный проездной Вы можете приобрести в кассах системы Город или отделениях Сбербанка

Если Вы имеете право на покупку льготного проездного билета за 250, 450, 230(150) рублей и у Вас нет средств на банковском счете карты, Вы можете приобрести проездной с 15 числа на предстоящий месяц в кассе системы Город, либо в любом отделении или устройстве самообслуживания ПАО Сбербанк.

## Транспортную карту МойВоздух Вы можете оплатить в мобильном приложении «Транспортная карта (KoronaPay)» для Android и IOS с помощью системы быстрых платежей (СБП),

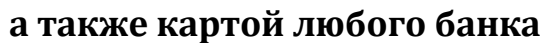

- **1)** Скачайте мобильное приложение <u>"Транспортная карта</u> <u>(KoronaPay)"</u>;
- 2) Добавьте карту в приложение (введите номер карты);

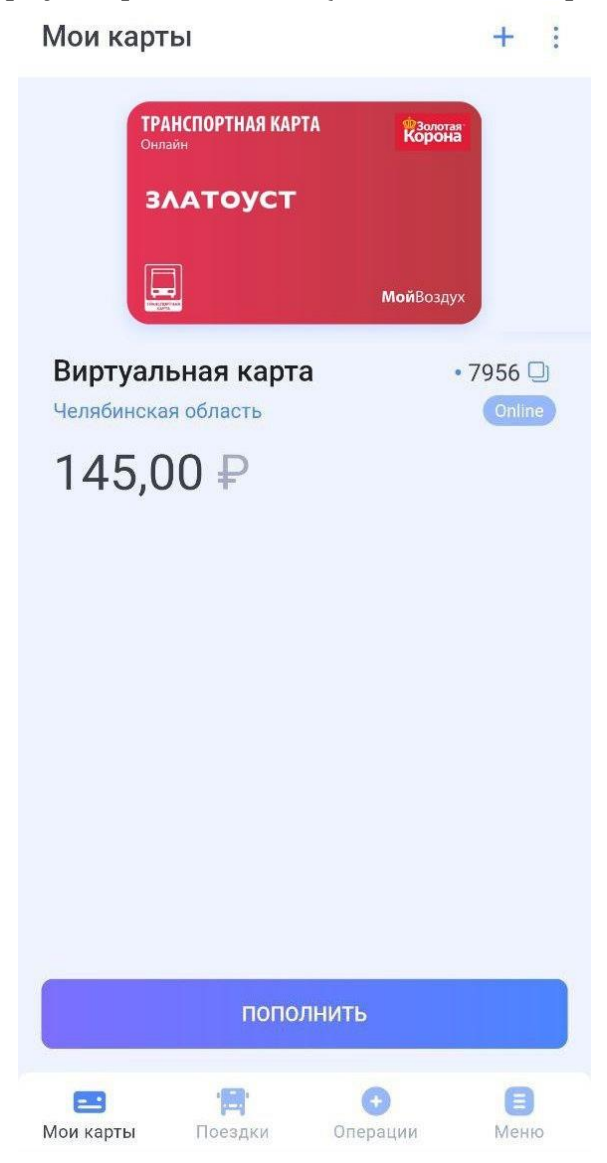

3) Нажмите "Пополнить", а затем выберите способ оплаты;

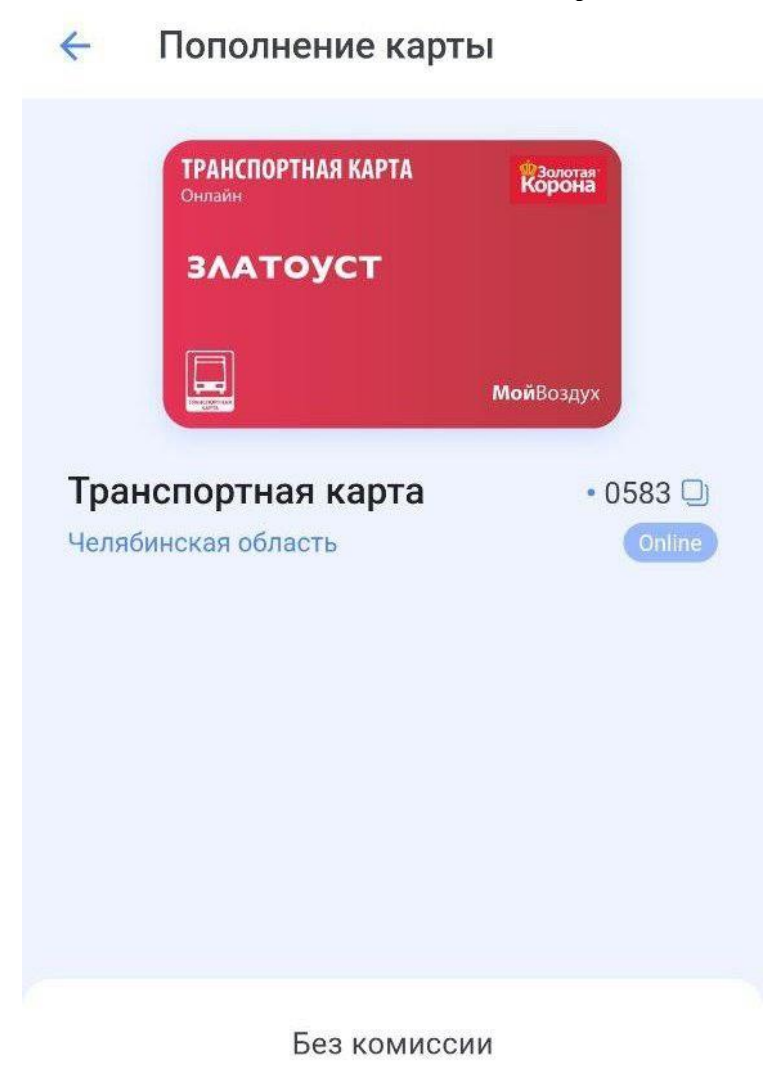

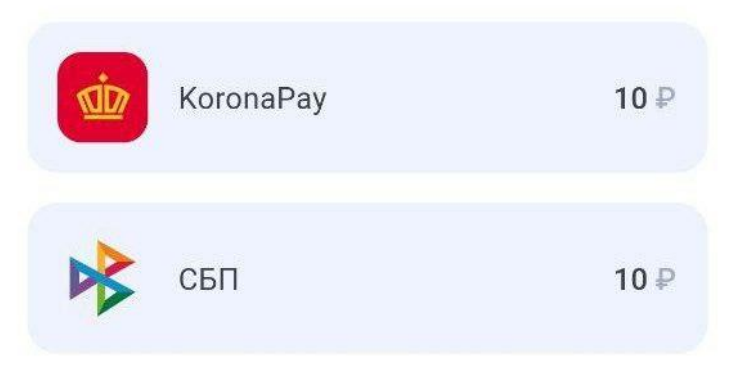

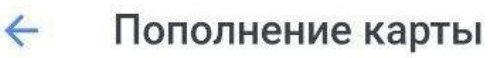

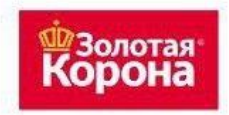

## Транспортная карта

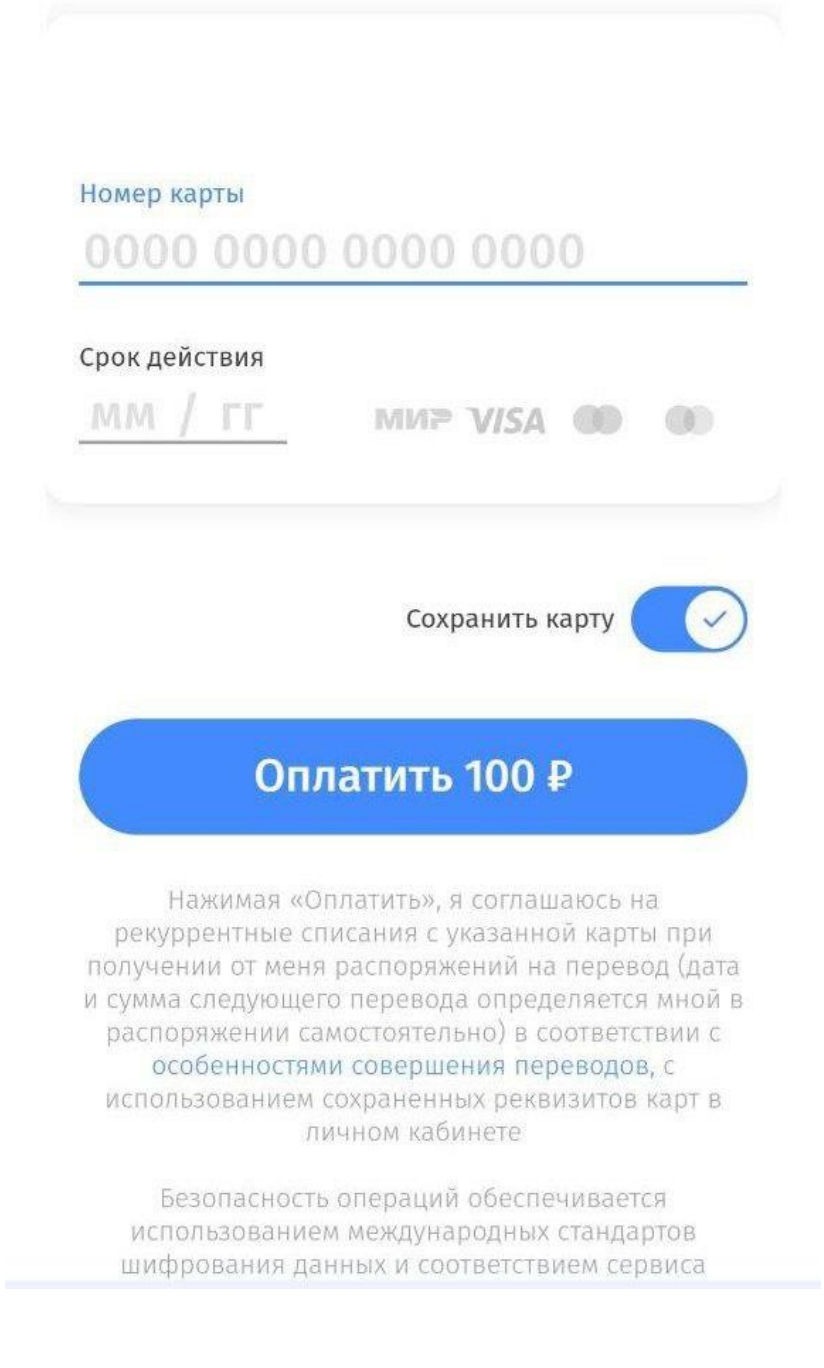

**4)** Введите реквизиты банковской карты, если вы выбрали данный способ оплаты;

| 4    | Пополнение карт                                                                                                    | гы                        |
|------|----------------------------------------------------------------------------------------------------|---------------------------|
|      | ТРАНСПОРТНАЯ КАРТА<br>Онлайн<br>ЗЛАТОУСТ                                                                                                    | Корона                    |
|      | LINE COMPANY                                                                                                    | <b>Мой</b> Воздух         |
| Челя | отуальная карта<br>абинская область                                                                                                    | • 7956                    |
| Ссум | С банковской карты,<br>VISA Состанов<br>Состанования – Состанования – Состанования – Состанования – Состанования – Состанования – Состанов<br>Состанования – Состанования – Состанования – Состанования – Состанования – Состанования – Состанования – Состанов<br>Состанования – Состанования – Состанования – Состанования – Состанования – Состанования – Состанования – Состано | , мгновенно<br><b>МИР</b> |
| 100  | 0                                                                                                    | ₽                         |
| 0    | ДАЛЕЕ                                                                                                    |                           |

На сумму от 100,00 ₽ до 4855,00 ₽

**5)** Введите номер телефона, если вы выбрали такой способ оплаты, как СБП;

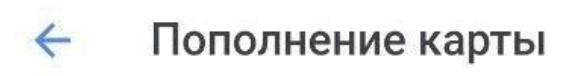

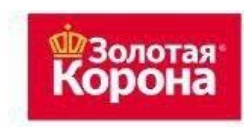

Транспортная карта

## ТС "Электронный проездной"

Номер мобильного телефона

+7

На указанный номер будет выслано SMS с кодом подтверждения

Сумма платежа: **100,00** 

Без комиссии

Итого к оплате: 100,00₽

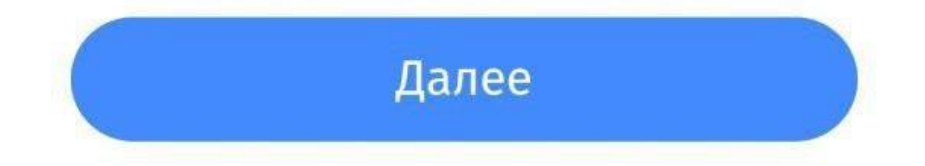

6) Нажмите "Оплатить" и получите квитанцию;

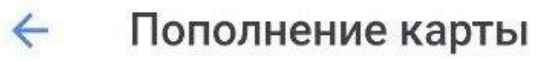

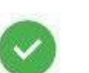

Платеж отправлен!

 $\otimes$ 

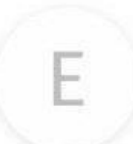

ЕТК - Онлайн - Челябинская обл + 100,00 P

Получить квитанцию

7) Вы можете скачать квитанцию, нажав на кнопку "Скачать квитанцию";

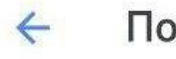

- Пополнение карты

#### Платежная квитанция $\bigcirc$

Счет: 9643107404675987956 Номер заказа: 3714599

Общая сумма: 100,00 Сумма комиссии: 0,00 Сумма платежа: 100,00

Наименование услуги: Транспортная карта, ЕТК - Онлайн (МП ТК) - Челябинская обл

Скачать квитанцию

8) Информация об операции (пополнении) будет храниться в приложении;

| ← Nr                     | формация об операции                        |
|--------------------------|---------------------------------------------|
| •                        | <b>Тополнение</b><br>9643 10740 46759 87956 |
| Дата и вре<br>14:22 04.0 | мя пополнения<br>06.2023                    |
| Сумма пог<br>100 ₽       | олнения                                     |
| Агент<br>Пополнен        | ние. Внутренний агент                       |
| Терминал<br>J555638      |                                             |
| Точка попо<br>Пополнен   | олнения<br>ние МП                           |
| Проездної<br>03.00 Вир   | а<br>отуальная Транспортная Карта           |